# 思源使用阿里云 OSS 同步详细教程

作者: Reader

- 原文链接: https://ld246.com/article/1668749494228
- 来源网站:链滴
- 许可协议:署名-相同方式共享 4.0 国际 (CC BY-SA 4.0)

- 请先做好数据备份!!!
- 请先做好数据备份!!!
- 请先做好数据备份!!!
- 重要的事说三遍,备份之后我们就开始吧

# 1.创建存储桶

- •登录 阿里云官网,可以用支付宝扫码登录
- 登录之后创建 Bucket

| 对象存储 OSS                     | 对象存储 / Bucket 列表                 |                  |
|------------------------------|----------------------------------|------------------|
| 概览                           | Bucket <b>列表</b>                 |                  |
| Bucket 列表                    | <b>①</b> 统计 Bucket 合计数据,平均延迟 1~3 | 小时。不作为计量数据,仅作参考。 |
| 我收藏的路径 +                     | 创建 Bucket Bucket 名称              | Q                |
| ● 「Bucket 名称」任取 (取完컱<br>持默认。 | 2后 <b>复制</b> 下来,等下要用),地域选择离你     | 最近的那个,其他的设置      |

(PS: 如果想使用香港免费额度的话, 就是下图的"地域"选取香港即可, 其余的步骤都一样)

| Bucket 名称      | sy-notes                                                                                                    | 8/63 오                                                                                                    |
|----------------|----------------------------------------------------------------------------------------------------|----------------------------------------------------------------------------------------------------|
| ith int        |                                                                                                    |                                                                                                    |
| 1912           |                                                                                                    | ×                                                                                                    |
|                | 相向区域内的产品内网可以互进;订购后个文持更换区域,请建镇选择。                                                                                                   |                                                                                                    |
| ndpoint        | oss-cn-shanghai.aliyuncs.com                                                                                                    |                                                                                                    |
| 属资源组           | 请选择                                                                                                    | $\sim$                                                                                                    |
| 储类型            | 标准存储 低频访问存储 归档存储 冷归档存储                                                                                                    | 1                                                                                                    |
|                | 标准:高可靠、高可用、高性能,数据会经常被访问到。                                                                                                    |                                                                                                    |
|                |                                                                                                    |                                                                                                    |
|                |                                                                                                    |                                                                                                    |
|                | □ 我已阅读《OSS-FIDFS服务使用削须和》。<br>前往把权 【2 C                                                                                             |                                                                                                    |
|                |                                                                                                    |                                                                                                    |
|                |                                                                                                    |                                                                                                    |
| 城冗余存储Hot       | 未开通                                                                                                    |                                                                                                    |
|                | OSS 将您的数据以冗余的方式存储在同一区域(Region)的 3 个可用区(Zone<br>容灾能力,能提高您的数据可用性, <mark>同城冗余存储属性开启后,将不支持关闭。<br/>城冗余存储。</mark>                        | )中。提供机房级<br>更多详情请参见 同                                                                                                    |
|                | 同城冗余存储将采用较高的计费标准。计费文档 C                                                                                                    |                                                                                                    |
| 反本控制 Hot       | 未开通                                                                                                    |                                                                                                    |
|                | 开启版本控制后,针对数据的覆盖和删除操作将会以历史版本的形式保存下来,                                                                                                | 若不开启版本控制                                                                                                    |
|                | 则致结删除或做覆盖将无法找回,了解版本控制L。当前未并后版本控制功能<br>盖后将无法找回。                                                                                     | ,致掂删际或做復                                                                                                    |
|                | 开启版本控制后,对当前版本和所有历史版本的文件都会收取存储费用,详情证                                                                                                | 青查看计费文档 🖸                                                                                                    |
| 影和             | 私有 公共读 公共读写                                                                                                    |                                                                                                    |
|                | 私有:对文件的所有访问操作需要进行身份验证。                                                                                                    |                                                                                                    |
|                |                                                                                                    |                                                                                                    |
| <b>送务端加密方式</b> | ● 无 ○ OSS 完全托管 ○ KMS ⑦                                                                                                    |                                                                                                    |
| 时日志查询          | 未开通                                                                                                    |                                                                                                    |
|                | 开通该功能后,您可对Bucket的访问记录进行实时查询分析。<br>OSS于日志服务深度结合, <mark>免费提供最近7天内的OSS实时日志查询</mark> (限额900 0<br>度,超出部分由日志服务单独收费,假设一条日志为1 KB,约为9亿条)。详情 | 6B/天的日志写入额<br>请查看 <b>计费文档 [2</b>                                                                                                    |
| 时备份            | 東大田道 原文链接:思源使                                                                                                    | 用阿里云 OSS 同步详                                                                                                    |
|                |                                                                                                    | in the second state of the second state of the |

务首次开通后 30 天内免费试用,详情请查看计费文档 🖸

### ● 创建完成后会跳转到如下界面, 复制下「外网访问-Endpoint (地域节点)」

对象存储 Bucket 列表 sy-notes 但王

← sy-notes / 华东2 (上海) ∨

| Q 请输入内容 合  |                                                                                                    |                       |                                                 |                                          |                      |
|------------|----------------------------------------------------------------------------------------------------|-----------------------|-------------------------------------------------|------------------------------------------|----------------------|
| 23.<br>単立体 | <ul> <li>基本信息</li> <li>学校定用名称 sy notes</li> <li>地域 学校元 (上市)</li> <li>特許 未必置</li> <li>就用以間 私有</li> </ul> |                       | 行列称类型型<br>在成品的学习间<br>网络学校圣教新<br>同场研究中央部体 ①      | 与准存储<br>2022年11月18日 11.15<br>未开酒<br>未开酒  |                      |
|            | 当前使用情况                                                                                                  |                       |                                                 |                                          | 79018                |
| NER -      | ● ANDERNET FIRES 1-2 047, 417 711 至60年, 5<br>2月日 标准存储-本地冗余 任前50円 本地冗余                                   |                       | 939) · 時学与工业文化3 · · ·                           |                                          |                      |
| ucket      | 部時線里 (本会tcstellit)<br>O Byte                                                                            | ≭лэняянаа ∽<br>О Byte | *ласаяска ~<br>0                                | 文件板篇<br>0                                | 交相破片 ⊕<br>0          |
|            | 月間比一                                                                                                    | 上月外间流出流量:08yte        | 上月请求次数: 0                                       |                                          |                      |
|            | (2)(9)(C)<br>外限访问 ①                                                                                     | нттря<br>ф39          | Endpoint (始城节点)<br>oss-cn-shanghai.aliyuncs.com | Bucket 減名<br>sy-notes.oss-cn-shanghai.al | byunes.com           |
|            | ECS 的经典网络访问(内利)①                                                                                        | \$28<br>923           | oss-en-shanghal-internal aliyunes.com           | py-notes.oss-on-shanghai-in              | nternal allyuncs.com |
|            | 传统加速域名(全地域上传下载加速) ①                                                                                     | 2,274                 | www.wangnao-memacaryuncs.com                    | sy-noiss.oss-ch-shanghai-in<br>开启        | name age 85.00m      |

### 2.创建子账户

● 这时候我们只有主账户,权限很高,风险也很大。同步不需要这么大的权限,所以接下来创建一个账户接管部分权限。鼠标移动到右上角的头像位置,点击 「AccessKey 管理」

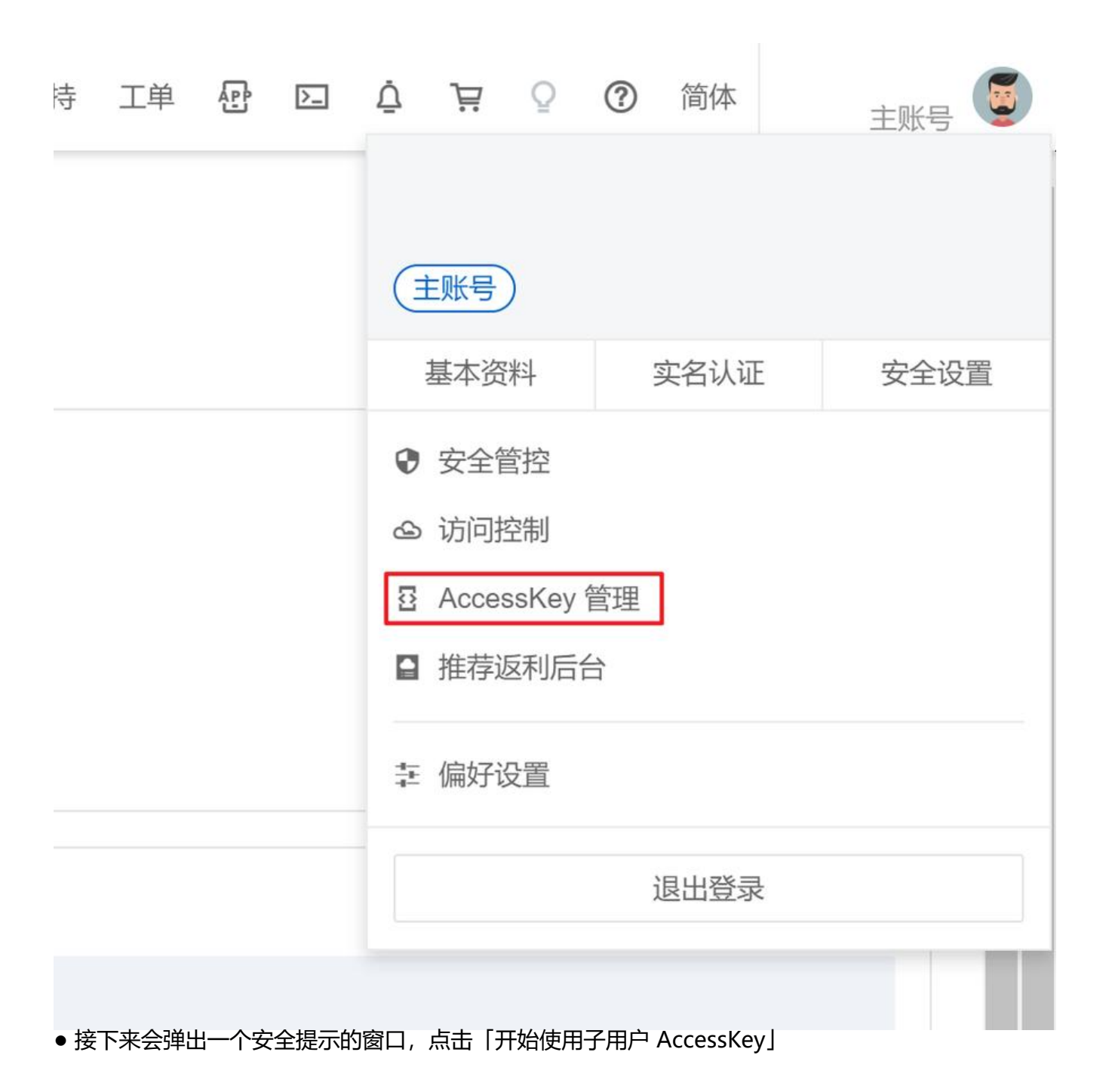

### 安全提示

 云账号 AccessKey 是您访问阿里云 API 的密钥,具有账户的完全权限, 请您务必妥善保管!不要以任何方式公开 AccessKey 到外部渠道(例如 Github),避免被他人利用造成 安全威胁。强烈建议您遵循 阿里云安 全最佳实践,使用 RAM 用户(而不是云账号)的 AccessKey 进行 API 调用。

继续使用 AccessKey

开始使用子用户 AccessKey

X

| ● 然后「创建用户」                                                     |                                      |                                                                                                    |
|----------------------------------------------------------------|--------------------------------------|----------------------------------------------------------------------------------------------------|
| 用户                                                             |                                      |                                                                                                    |
|                                                                |                                      |                                                                                                    |
| <b>6</b> RAM 用户是一个身份实体,它通常代表您的组织中需要访问云<br>通常的操作步骤如下:           | 资源的人员或应用程序。                          |                                                                                                    |
| 1. 创建用户,并为用户设置登录密码(用户登录控制台场景)<br>2. 添加用户到用户组(需要先创建用户组并完成对用户组的扩 | 或创建 AccessKey(应用程)<br>受权) 。          | 序调用 API 场景)。                                                                                                    |
|                                                                |                                      |                                                                                                    |
| ● 「登录名称」和「显示名称」任取 但是注音: 「 Open                                 |                                      | -                                                                                                    |
|                                                                |                                      | -                                                                                                    |
|                                                                |                                      |                                                                                                    |
| ← 创建用户                                                         |                                      |                                                                                                    |
| 用白账已/注自                                                        |                                      |                                                                                                    |
| *登录名称 ⑦                                                        | 显示名称 ②                               |                                                                                                    |
| test                                                           | test                                 |                                                                                                    |
|                                                                |                                      |                                                                                                    |
|                                                                |                                      |                                                                                                    |
| 访问方式 ③                                                         |                                      |                                                                                                    |
| <b>控制台访问</b> 用户使用账号密码访问阿里云控制台                                  |                                      |                                                                                                    |
| ✓ Open API 调用访问 启用 AccessKey ID 和 AccessKey Secret,支持通过 A      | NPI 或其他开发工具访问                        |                                                                                                    |
| 确定返回                                                           |                                      |                                                                                                    |
| ● 点击确定之后, 会显示 AccessKey ID 和 AccessKey Secre                   | et 的信息,两个都 <b>复制</b>                 | Ŀт                                                                                                    |
| ● 注音· AccessKey Secret 信自 □合思示这一次 请采                           |                                      |                                                                                                    |
|                                                                |                                      |                                                                                                    |
|                                                                |                                      |                                                                                                    |
|                                                                |                                      |                                                                                                    |
| ● 雨标移动到石上用头像处, 点击   功问控制] -   用户] -                            |                                      | MAR CONTRACT NO.                                                                                                    |
|                                                                | 10.0<br>9/1210                       | 用户                                                                                                    |
|                                                                | RP 2<br>R/H                          | ALAN RUPH-PRISON CONTRACTOR REVOCULARY ARGUMENT     NAME TO THE REVOCULARY ARGUMENT     LONGER, REVOLUTION REVOLUTION (REVIEW) |
|                                                                | 905.<br>028                          | LANDAPERATE (#EANERPEARIDADAPERATE).                                                                                           |
|                                                                | 550 TEM<br>GERMAN                    | NP8968.0760                                                                                                    |
|                                                                | NYS<br>KORANIE                       |                                                                                                    |
|                                                                | Counte 起源 (公園)<br>原相母時回信間 (武 550) [2 |                                                                                                    |

● 选中AliyunOSSFullAccess,然后确定即可

lay (GRBB) MINRS) . a # .

#### 添加权限

| 指定资源组的授权生效前提<br>单次授权最多支持5条策略               | 是该云服务已支持资源组,查看当前支持资源组的云服务。 [<br>,如需绑定更多策略,请分多次进行。 | 前往查看] |                     |        |
|--------------------------------------------|---------------------------------------------------|-------|---------------------|--------|
| 授权范围                                       |                                                   |       |                     |        |
| 整个云账号                                      |                                                   |       |                     |        |
| 指定资源组                                      |                                                   |       |                     |        |
| 请选择或输入资源组名称进行推                             | 裁察                                                |       |                     | $\sim$ |
| 授权主体                                       |                                                   |       |                     |        |
| test@                                      |                                                   |       |                     |        |
| 选择权限                                       |                                                   |       |                     |        |
| 系统策略 自定义策略                                 | + 新建权限策略                                          |       | 已选择(1)              | 清空     |
| 请输入权限策略名称进行模糊搜索。                           |                                                   | G     | AliyunOSSFullAccess | ×      |
| 权限策略名称                                     | 备注                                                |       |                     |        |
| AdministratorAccess                        | 管理所有阿里云资源的权限                                      | -     |                     |        |
| AliyunOSSFullAccess                        | 管理对象存储服务(OSS)权限                                   |       |                     |        |
| AliyunOSSReadOnlyAccess                    | 只读访问对象存储服务(OSS)的权限                                |       |                     |        |
| AliyunECSFullAccess 管理云服务器服务(ECS)的权限       |                                                   |       |                     |        |
| AliyunECSReadOnlyAccess 只读访问云服务器服务(ECS)的权限 |                                                   |       |                     |        |
| AliyunRDSFullAccess 管理云数据库服务(RDS)的权限       |                                                   |       |                     | 4      |
| AliyunRDSReadOnlyAccess 只读访问云数据库服务(RDS)的权限 |                                                   |       |                     | 1      |
| AliyunSLBFullAccess 管理负载均衡服务(SLB)的权限       |                                                   |       |                     |        |
| AliyunSLBReadOnlyAccess                    | 只读访问负载均衡服务(SLB)的权限                                |       |                     |        |
| AliyunRAMFullAccess                        | 管理访问控制(RAM)的权限,即管理用户以及授权的权                        |       |                     |        |

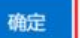

取消

# 3.给子账户添加Bucket权限

● 返回初始的 Bucket 界面,在「权限控制」-「Bucket 授权策略」中「新增授权」

 $\times$ 

# ← sy-notes / **华东**2 (上海) ~

| Q 请输入内容                                             | ☆             | 欢迎使用权         | 限控制              |               |            |
|-----------------------------------------------------|---------------|---------------|------------------|---------------|------------|
| 概览                                                  |               | 默认情况下,        | 为保证存储在OSS中数      | 数据的安全性,OSS资源( | 包括Buck     |
| 用量查询                                                | ~             | 向他人授予         | 资源的特定权限。         |               |            |
| 文件管理                                                | ~             | 读写权限          | Bucket 授权策略      | 访问控制 RAM      |            |
| 权限控制                                                | ^             | K-JIXIK       | Ducket JXIX KM   |               |            |
| 读写权限                                                | В             | ucket Policy是 | OSS推出的针对Bucket   | 的授权策略,您可以通过的  | Bucket Pol |
| Bucket 授权策略                                         |               | 按图形策略         | <b>添加</b> 按语法策略闭 | 家力口           |            |
| 访问控制 RAM                                            |               |               |                  |               |            |
| 数据安全                                                | ~             | 1 权限列表        | 的展示有延迟,将在设       | 置成功15分钟内更新。   |            |
| 数据管理                                                | ~ [           | 4C199120120   | 1                |               |            |
| 数据处理                                                | ~             | 新唱投仪          |                  |               |            |
| <ul> <li>● 在授权界面, 「授权资流<br/>「授权操作」-「完全控制</li> </ul> | 原」- 「整个<br>」」 | `Bucket」;     | 「授权用户」-「子则       | 长号」-选择刚刚创建的于  | ≤账号        |

#### 新增授权

| 1 当Buck<br>解。 | et同时存在多个权限控制策略(如RAM Policy、ACL、Bucket Policy等)时,详细鉴权流程请参见OSS鉴权详 |
|---------------|-----------------------------------------------------------------|
| 授权资源          | 整个 Bucket 指定资源                                                  |
| 资源路径          | sy-notes/*                                                      |
| 授权用户          | 所有账号 (*)                                                        |
|               | ✓ 子账号 test ×                                                    |
|               | 其他账号                                                            |
|               | 请输入对应账号或者子账号的 ID 或者以 am:sts 开头的临时授权用户。<br>可授权给多个用户,每行一个。        |
| 授权操作          | <ul> <li>简单设置</li> <li>高级设置</li> </ul>                          |
|               | 只读(不包含ListObject操作) 🕜   只读(包含ListObject操作) 🕜   读/写 🔗   完全控制 🥎   |
|               | 拒绝访问 📀                                                          |
| 条件            | 访问方式 HTTPS HTTP                                                 |
|               | IP =                                                            |
|               | IP ≠                                                            |
|               | VPC = 请选择                                                       |
|               |                                                                 |
| 确定            | 取消                                                              |

## 4.开通套餐包

● 按步骤操作下来之后我们已经获得了相应的权限,同时复制了所需的所有信息,就是这四个:Bucke 名称、Endpoint (地域节点)、AccessKey ID 和 AccessKey Secret

● 通过 填写阿里云问卷 购买特惠套餐包, 1 元体验 3 个月

# 5.思源填入对应信息

●打开思源, 「设置」-「云端」, 填入对应的信息即可

- Endpoint 对应 Endpoint (地域节点)
  - Access Key 对应 AccessKey ID
  - Secret Key 对应 AccessKey Secret
  - Bucket 对应 Bucket 名称
  - Region 对应你选择的地域,例如我选择的上海就是填 shanghai
  - Timeout (s) 保持默认的 30
  - Addressing 保持默认的 Virtual-hosted-style 选项
  - TLS Verify 保持默认的 Verify
- 所有配置完成,开始同步之旅吧
- Tips: 如果想知道详细的费用情况说明请参考这篇: S3 服务商对比推荐